Installation and Setup Instructions FAS2552 Systems

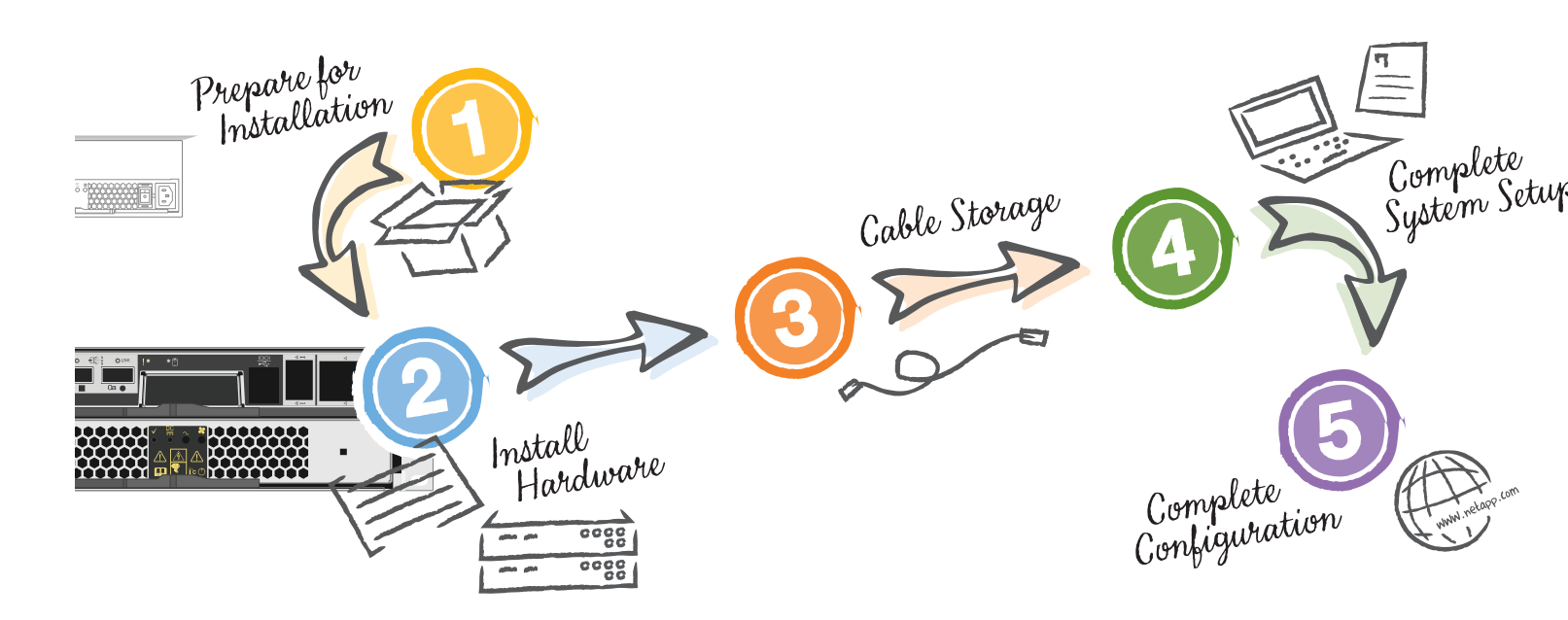

**NetApp**<sup>®</sup>

Download:

#### Prepare for installation -4-2 3) In the box: Power cables Starter network, storage, and 10 GbE cables Serial cable not Configuration worksheet needed for this configuration You provide: fD Additional network cables Screwdriver For connecting your storage to your network switch and Microsoft® Windows® client Microsoft Windows client Runs the software to configure Rack space - 2U your storage system

System Setup Software: http://support.netapp.com/NOW/public/system\_setup/
 OnCommand System Manager: http://support.netapp.com/NOW/cgi-bin/software/

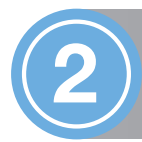

### Install hardware

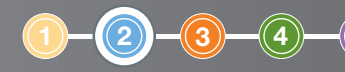

#### FRONT VIEW OF SYSTEM

Power cords

Use retaining clips

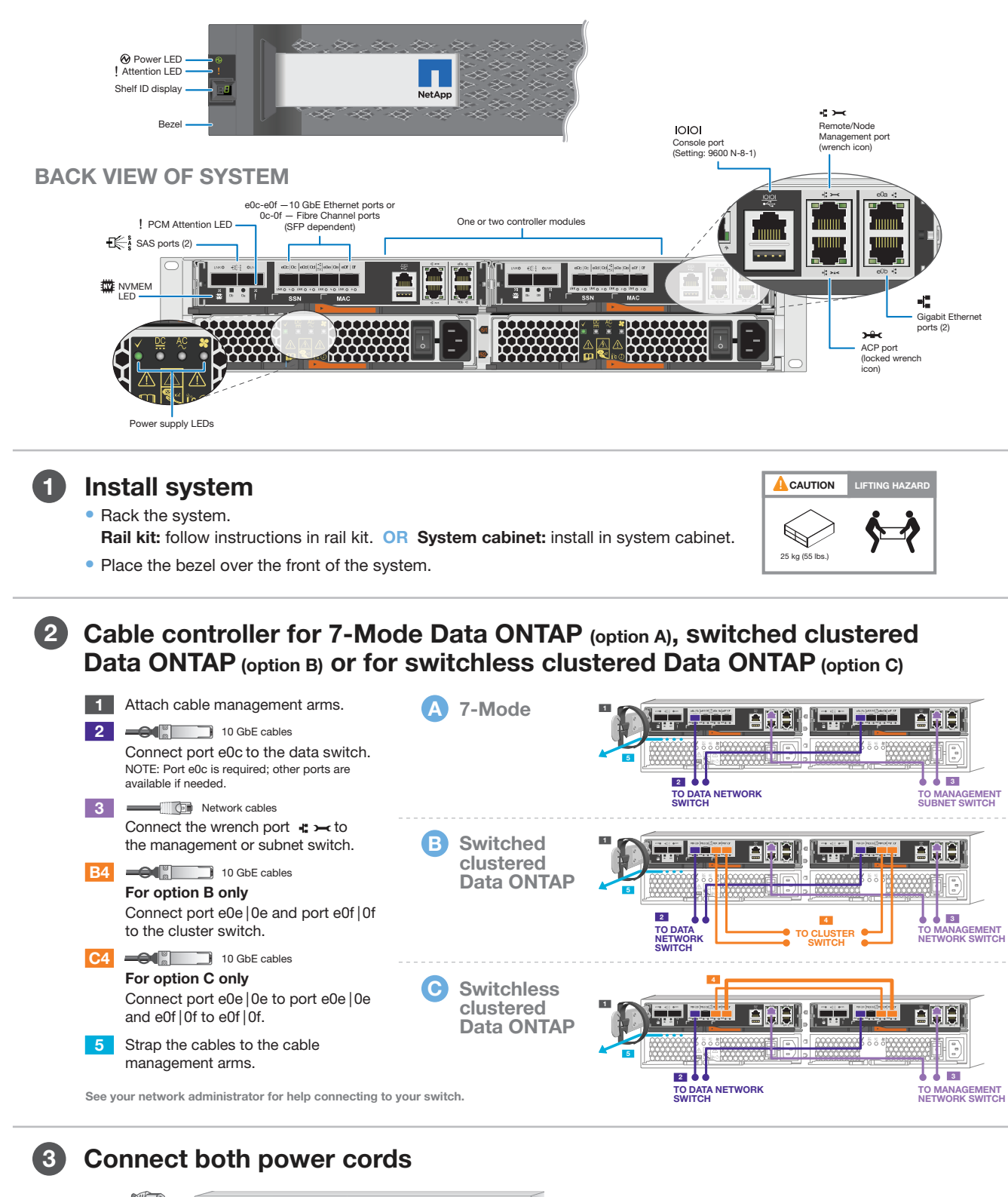

Use retaining clips

Both power cords MUST be used for all units.

DO NOT power on system at this point.

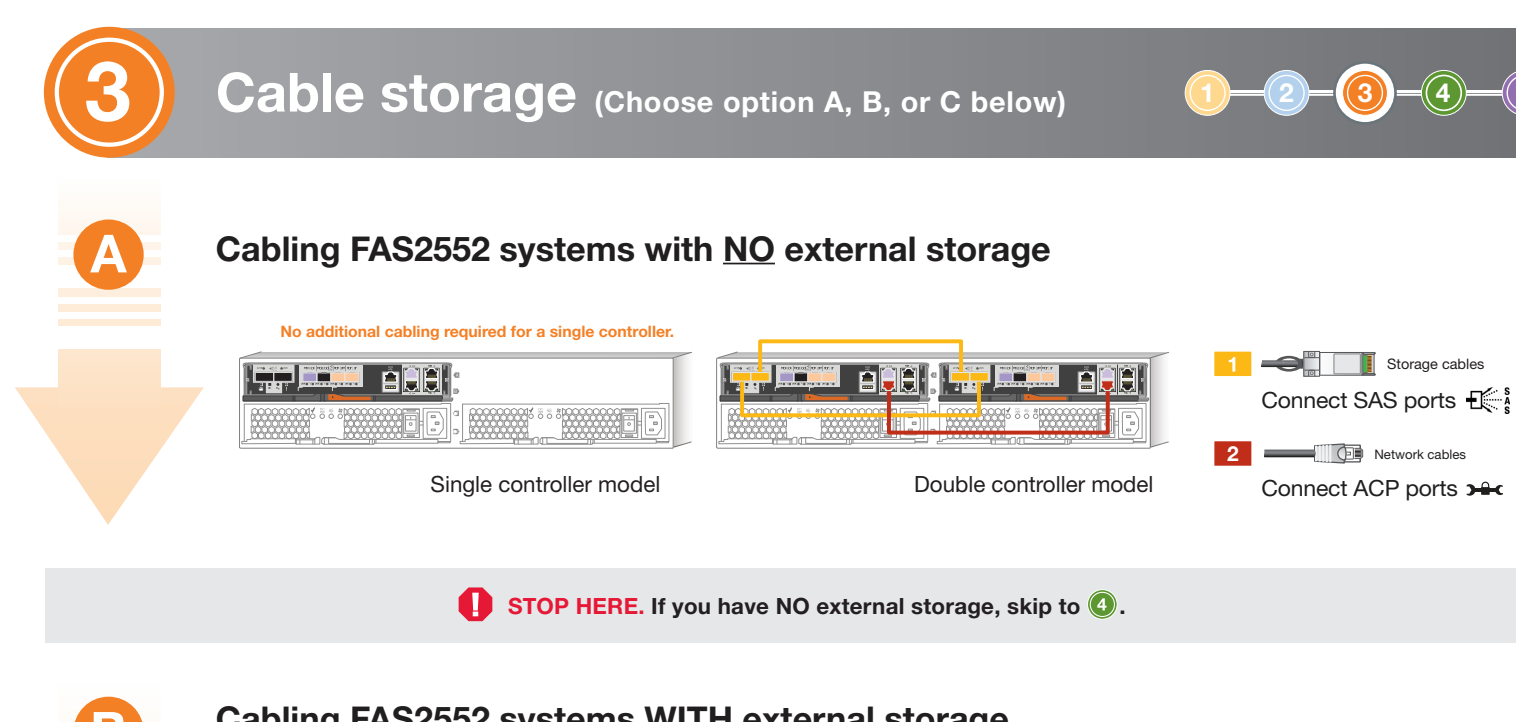

## Cabling FAS2552 systems <u>WITH</u> external storage DS4246 disk shelves

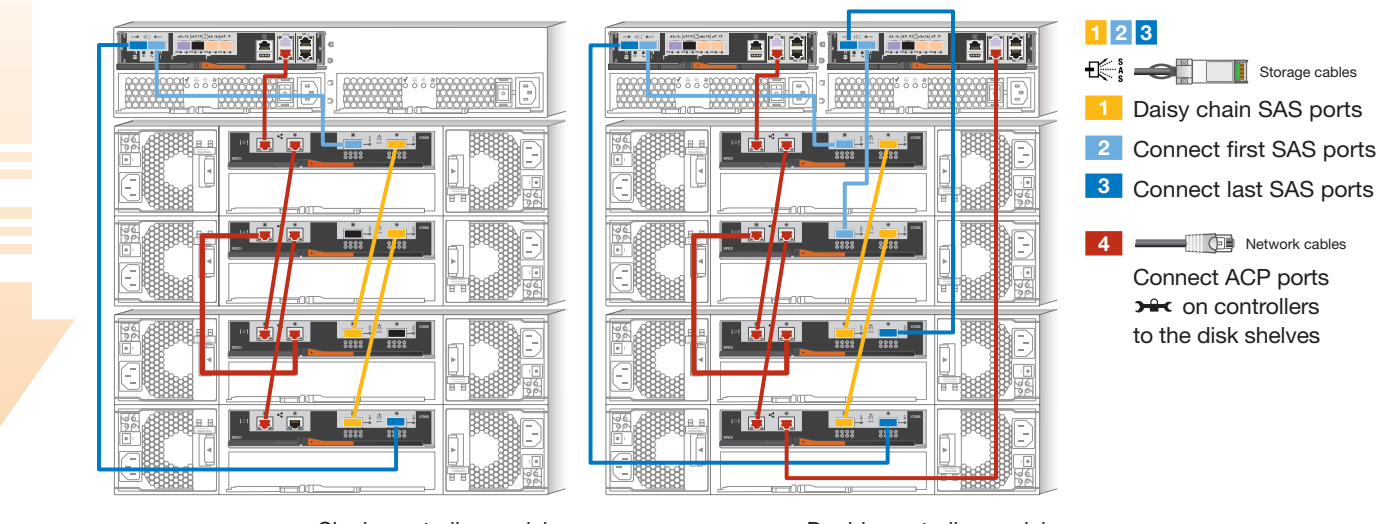

Single controller model

Double controller model

# Cabling FAS2552 systems <u>WITH</u> external storage DS2246 disk shelves

|  |  | <ol> <li>2 3</li> <li>Storage cables</li> <li>Daisy chain SAS ports</li> <li>Connect first SAS ports</li> <li>Connect last SAS ports</li> <li>Connect ACP ports</li> <li>Secondary on controllers<br/>to the disk shelves</li> </ol> |
|--|--|----------------------------------------------------------------------------------------------------|
|--|--|----------------------------------------------------------------------------------------------------|

Single controller model

Double controller model

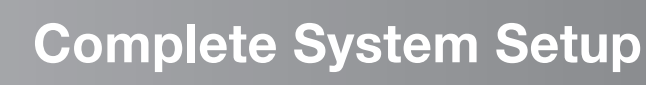

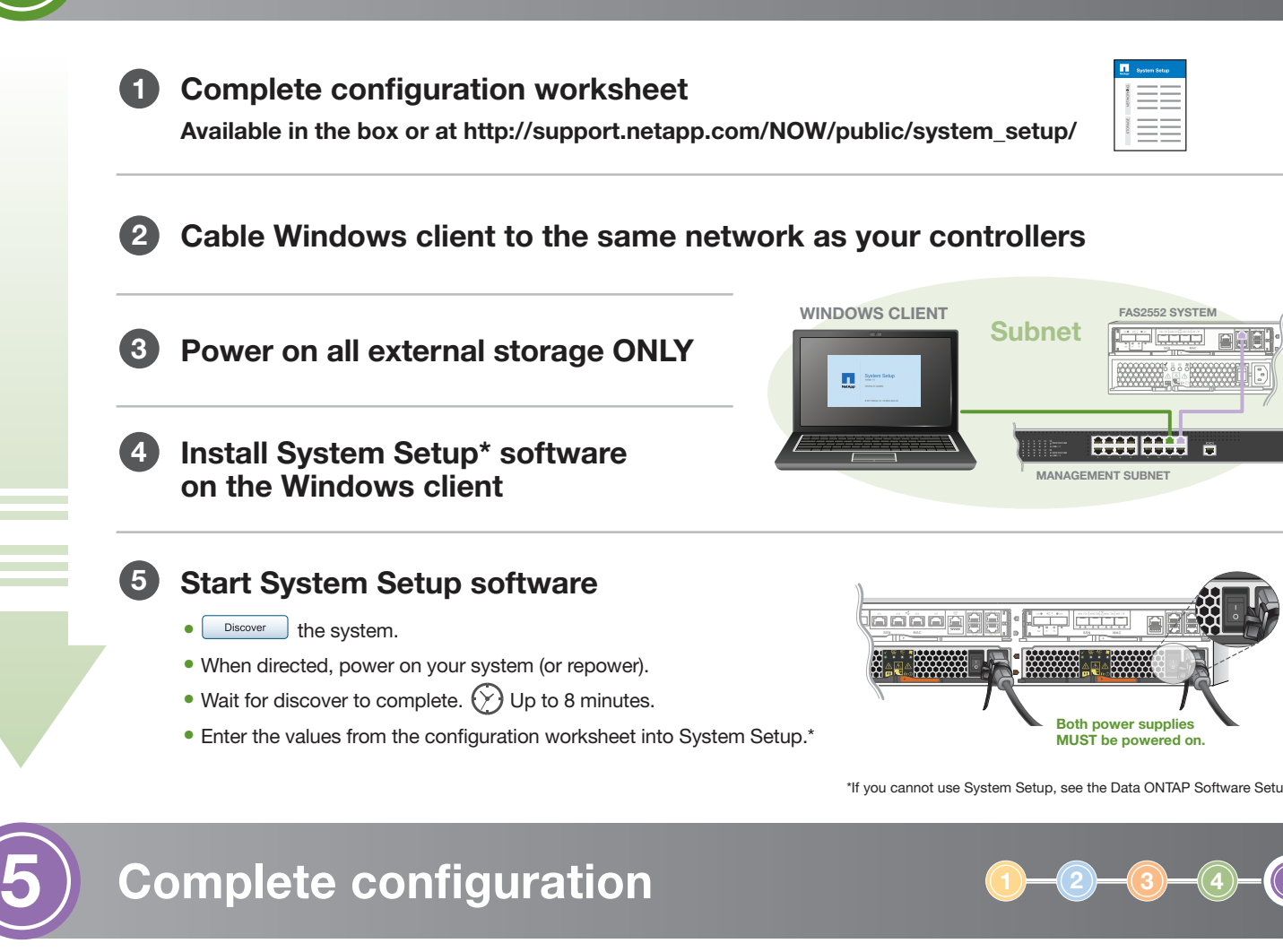

#### Register at support.netapp.com

- Create an account.
- Register your system.
- Get your license keys.

### Download and run Config Advisor

From http://support.netapp.com/NOW/download/tools/config\_advisor/

🔹 🚼 Search 🔹 🏭 Share 🛛 M

#### Download OnCommand System Manager From http://support.netapp.com/NOW/cgi-bin/software/

- Provision more storage.
- Configure other protocols, data protection, and AutoSupport.
- Set up Service Processor and Remote Support Agent.

3

#### HELPFUL LINKS Visit the NetApp web site for more information.

- System Setup information: http://support.netapp.com/NOW/public/system\_setup/
- Controller and configuration examples; Universal SAS and ACP Cabling Guide: https://library.netapp.com/ecm/ecm\_download\_file/ECMM1280392
- OnCommand System Manager documentation set: http://support.netapp.com/documentation/productlibrary/index.html?productlD=61372
  - Data ONTAP 8 library: http://support.netapp.com/documentation/productlibrary/index.html?productID=30092